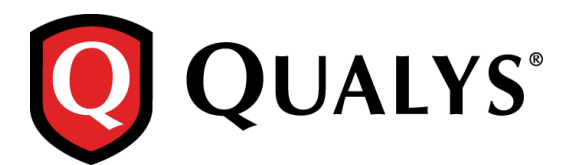

# **Qualys 8.9 Release Notes**

This new release of the Qualys Cloud Suite of Security and Compliance Applications includes improvements to Vulnerability Management and Policy Compliance.

#### **Qualys Cloud Platform**

Unix Authentication Improvements New Authentication Vault for Cyber-Ark AIM Cisco NX-OS Authentication Supported MS SQL Server Authentication - Member Domain Support EC2 Scanning is Now Available to Unit Managers View Scanner Appliance Model Information Enhancement to the Prevent Overlapping Scans Feature Use External Scanners to Scan custom networks in VM and PC Improved Log Entries for Scheduled Tasks

#### **Qualys Vulnerability Management (VM)**

Introducing a new user role: Remediation User Enhancements to Vulnerability Scan Processing New Scan Option – Purge Hosts when OS is Changed Created Date Added to Remediation Reports in CSV Format Vulnerability Scorecard Report – Display Ignored Vulnerability Status

#### **Qualys Policy Compliance (PC/SCAP)**

Support Asset Tags in Compliance Policies Include UDCs in Policy Export/Import Ability to Lock a Compliance Policy Start Policy Evaluation Anytime Active Directory Technologies Supported for Windows UDCs

#### **Qualys API Enhancements**

See the *Qualys API Release Notes* 8.9 for details. You can download the release notes and our user guides from your account. Just go to Help > Resources.

# **Qualys Cloud Platform**

# **Unix Authentication Improvements**

We're excited to tell you about the many enhancements we've made to Unix in this release. All enhancements are available for the Unix Record, using Qualys Cloud Suite UI and API. Now you can configure a single authentication record that supports better integration with third party vaults, and lets you define a variety of private keys and root delegation tools.

# Here's what you can do!

|                             | New Unix Record               | Turn help tips: On   Off Launch He                                                                                                    |
|-----------------------------|-------------------------------|----------------------------------------------------------------------------------------------------|
| Get password for user login | Record Title >                | Authentication                                                                                                    |
| credentials from vault      | Login Credentials             | Provide login credentials to use for authenticated scanning. You have the option to get the login password from a vault<br>available in your account.                                                      |
|                             | Private Keys / Certificates > | Username*: root                                                                                                    |
|                             | Root Delegation >             | Get password from vault <b>(YES)</b>                                                                                                    |
|                             | Policy Compliance Ports       | Vault Type: Cyber-Ark AIM                                                                                                    |
|                             | IPs >                         | Vault Record*: Cyber-Ark PIM Suite                                                                                                    |
|                             | Comments >                    | Vault Folder*: Cyber-Ark ALM<br>Hitachi ID PAM                                                                                                    |
|                             |                               | Quest Vault                                                                                                    |
|                             |                               | Thycotic Secret Server                                                                                                    |
|                             |                               |                                                                                                    |
|                             |                               |                                                                                                    |
|                             |                               |                                                                                                    |
|                             | New Unix Record               | Tum help lips:                                                                                                    |
| Use multiple private keys   | Record Title >                | Private Keys / Certificates                                                                                                    |
| and/or certificates for     | Login Credentials             | Add private keys and/or certificates to be used for authentication - as many as you'd like. Any combination of                                                                                             |
| authentication. Any         | Private Keys / Certificates 🗦 | private keys (RSA, DSA, ECDSA, ED25519) and certificate types (X5.09, OpenSSH) can be added.                                                                                                    |
| kove (PSA DSA ECDSA         | Root Delegation >             | Private Key                                                                                                    |
| ED25510) and certificates   | Policy Compliance Ports       | Set private key / certificate for your Unix record                                                                                                    |
| (OpenSSH X 509)             | IPs >                         | Get private key from vault                                                                                                    |
| (openson, 71.50))           | Comments >                    | Private Key Type:                                                                                                    |
|                             |                               | Private Key Content: DSA                                                                                                    |
|                             |                               | ECDSA<br>ED25519                                                                                                    |
|                             |                               |                                                                                                    |
|                             |                               |                                                                                                    |
|                             |                               |                                                                                                    |
|                             | Record Title >                | Private Keys / Certificates                                                                                                    |
| New option to get private   | Login Credentials             | Add private keys and/or certificates to be used for authentication - as many as you'd like. Any combination of<br>nyivate keys (PSA_DSA_ECDSA_ED25510) and certificate times (X5.09, OnenSSH) can be added |
| key from vault (CyberArk    | Private Keys / Certificates 🗦 | Private Key / Certificate                                                                                                    |
| AIM vault only)             | Root Delegation >             | Private Key                                                                                                    |
|                             | Policy Compliance Ports       | Set private key / certificate for your Unix record                                                                                                    |
|                             | IPs >                         | Get private key from vault. YES                                                                                                    |
|                             | Comments >                    | Private Key Vault Type: Cyber-Ark AIM                                                                                                    |
|                             |                               | Vault Record*: My Vault  Vault Folder*-                                                                                                    |
|                             |                               | Vault File*: vault-file-name                                                                                                    |
|                             |                               |                                                                                                    |
|                             |                               |                                                                                                    |
|                             |                               |                                                                                                    |

| <ol> <li>New option to get<br/>private key passphrase<br/>from vault. Choose from<br/>vaults available in your<br/>account.</li> <li>Choose certificate type<br/>OpenSSH or X.509</li> </ol> | Private Keys / Certificates     >       Root Delegation     >       Policy Compliance Ports     >       IPs     >       Comments     >                                                     | No Items a<br>Private Key<br>Ge<br>Va<br>Pa<br>Va<br>Va<br>Co                                                                                                   | ate Key / Certifica<br>private key / certifica<br>at passphrase from vault<br>ult Username:<br>ult Username:<br>ult Folder*:<br>ult Folder*:<br>ult File*:<br>ertificate Type:<br>2                                                             | Ite Ite for your Unix record VIES VYUE VYUE VYUE VYUE VYUE VYUE VYUE VYUE                                                              | ×                                                                        |
|----------------------------------------------------------------------------------------------------|----------------------------------------------------------------------------------------------------|----------------------------------------------------------------------------------------------------|----------------------------------------------------------------------------------------------------|----------------------------------------------------------------------------------------------------|--------------------------------------------------------------------------|
| Use multiple root<br>delegation tools - Sudo,<br>Pimsu, PowerBroker                                                                                                    | New Unix Record       Record Title       Login Credentials       Private Key/Certificate       Root Delegation       Policy Compliance Ports       IPs       Comments                      | Root Delegation<br>Add one or more root deleg<br>This allows the login accou<br>3 items selected<br>Root Delegation<br>Pimsu<br>PowerBroker<br>Sudo             | ation tools (Sudo, Pimsu, Pow<br>nt to perform assessment tests<br>Vault Username<br>N/A<br>N/A<br>jgreene                                                                                                    | rurr<br>erBroker) to be used for authentication<br>with the elevated privileges required.<br>Vault Type<br>N/A<br>N/A<br>Cyber-Ark AIM | Add Root Delegation Remove All Edit   Remove Edit   Remove Edit   Remove |
| New option to get<br>password from vault.<br>Choose from vaults<br>available in your account.                                                                                                | Cogin Credentials     >       Private Key/ Certificate     >       Root Delegation     >       Qualys Shell     >       Policy Compliance Ports     >       IPs     >       Comments     > | Root Delegation<br>Set the root delegation:<br>Get password from v<br>Vauit Usemame:<br>Vauit Type:<br>Vauit Record:<br>Vauit Folder*:<br>Vauit File*:<br>Close | Cancel Cre<br>Authentication<br>gation below<br>PowerBroker<br>ault: YES<br>MyVault<br>Cyber-Ark PIM Suit<br>Cyber-Ark PIM Suit<br>Cyber-Ark PIM Suit<br>Cyber-Ark AIM<br>Hitachi ID PAM<br>Lieberman ERPM<br>Quest Vault<br>Thycotic Secret Se | ate                                                                                                    | Add Root D                                                               |

#### Your existing Unix records

We'll upgrade all of your existing Unix records to add SSH2 authentication support and use the new Unix Record wizard. Upgraded records will function exactly as before and do not require any changes by you.

Good to Know - Cisco records and CheckPoint Firewall records will remain the same and will not be upgraded.

#### New Authentication Vault for Cyber-Ark AIM

Our new authentication vault supports Cyber-Ark Application Identity Manager (AIM) configured with Cyber-Ark Central Credential Provider (CCP). This new vault can be used to securely retrieve authentication credentials at scan time, for many authentication types, from your Cyber-Ark AIM/CCP solution.

Windows - In a Windows Record you can choose to get the login password from your Cyber-Ark AIM solution.

Unix - In a Unix Record you can choose to get this authentication information from your Cyber-Ark AIM solution: login password, private key and private key passphrase.

And More ! Many more authentication records let you choose to get the login password from your Cyber-Ark AIM solution.

These include Cisco, Checkpoint Firewall, Oracle, Oracle Listener, IBM DB2, MS SQL, Sybase, MySQL and VMware.

#### How do I get started?

Configure your Cyber-Ark authentication vault (vault credentials), configure authentication records for your authentication types (safe location in Cyber-Ark AIM), and start your scans. That's it!

| New Cyber-Ark AIM Vault Launch Help                                                                                                    | <b>^</b> |                                                                                                    |
|----------------------------------------------------------------------------------------------------|----------|----------------------------------------------------------------------------------------------------|
| Vault Title                                                                                                    |          | Required credentials                                                                                                    |
| Title: * My Vault                                                                                                    |          | <ul> <li>Application ID (CCP web services)</li> </ul>                                                                          |
| Vault Credentials                                                                                                    |          | <ul> <li>Name of digital<br/>password safe</li> </ul>                                                                          |
| Application ID: * Qualys-Scan-App-ID Safe: * VaultSafeName URL: * https://mydomain.com/AIMWebService/v1.1/AIM.asmx [example: https://host.domain/AIMWebService/v1.1/AIM.asmx] | l        | - URL to AIM web<br>service (choose SSL<br>Verify and we'll verify<br>the server's SSL<br>certificate is valid and<br>trusted) |
| SSL Verify:  Certificate:                                                                                                    | l        | The following is also<br>required if your server<br>requires a certificate<br>for authentication:                              |
| Private key:                                                                                                    |          | <ul> <li>Certificate (X.509 in<br/>PEM format)</li> </ul>                                                                      |
| Passphrase:                                                                                                    | 1        | <ul> <li>Private key that<br/>corresponds to public<br/>key stored on<br/>certificate</li> </ul>                               |
| Comments                                                                                                    |          | - Private key<br>passphrase                                                                                                    |
|                                                                                                    | -        |                                                                                                    |

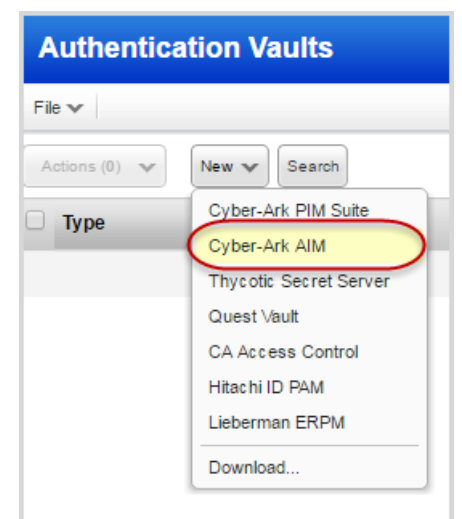

# **Cisco NX-OS Authentication Supported**

We now support authentication for Cisco NX-OS devices as well.

Simply create a new Cisco authentication record (authentication record for all supported Cisco devices is now grouped as Cisco Record.)

#### How do I get started?

Just go to Scans > Authentication and click New > Cisco Record to create a new Cisco authentication record (as shown on right).

#### **Your Cisco Authentication Record**

You'll notice that the settings are the same for all supported Cisco devices (Cisco NX-OS, Cisco IOS, Cisco ASA and Cisco IOS XE technologies). If the "enable" command on the target hosts requires a password, then you must also provide the enable password in the authentication record.

| New 🕶                  |  |
|------------------------|--|
| Windows Record         |  |
| Unix Record            |  |
| Oracle Record          |  |
| Oracle Listener Record |  |
| SNMP Record            |  |
| MS SQL Record          |  |
| Cisco Record           |  |
| IBM DB2 Record         |  |
| VMware Record          |  |
| MySQL Record           |  |
| Sybase Record          |  |
| Checkpoint Firewall    |  |
| HTTP Record            |  |
| Application Records    |  |
| Authentic ation Vaults |  |
| Download               |  |

| New Cisco Record  |                                                    |                                                                                 | Launch Help                                              |
|-------------------|----------------------------------------------------|---------------------------------------------------------------------------------|----------------------------------------------------------|
| Record Title      | Login Credentials                                  |                                                                                 |                                                          |
| Login Credentials | Use the basic login credential or cho              | ose to use authentication vault for au <ul> <li>Authentication Vault</li> </ul> | uthenticated scanning.                                   |
| IPs >             | User Name: *                                       | root                                                                            | ]                                                        |
| Comments >        | Password:                                          | •••••                                                                           | Clear Text Password                                      |
|                   | Confirm Password:                                  | •••••                                                                           | ]                                                        |
|                   | Enable Password:                                   |                                                                                 |                                                          |
|                   | Confirm Enable Password:                           |                                                                                 |                                                          |
|                   | Policy Compliance                                  |                                                                                 |                                                          |
|                   | If services (SSH, telnet, rlogin) are no<br>below. | ot running on well known ports (22, 2                                           | 3, 513 respectively) enter the ports in the custom field |
|                   | Ports:                                             | Well Known Ports (22,23,513)     Custom Ports:                                  |                                                          |
|                   |                                                    | example: 2222, 2223                                                             |                                                          |
|                   | Canc                                               | el Save                                                                         |                                                          |

#### **MS SQL Server Authentication - Member Domain Support**

You can now create a single record for all MS SQL server targets that are members of your domain. In the MS SQL record wizard the "IPs" tab is renamed to "IPs or Member Domain". To use domain based support, provide your active directory or NetBIOS domain name on the "IPs or Member Domain" tab in the new Member Domain field.

When Member Domain is provided:

- We'll auto discover all MS SQL servers in the domain.
- It's not possible to provide IP addresses for the same record.

| New MS SQL Server F  | Record Launch Help                                                                                                    |  |
|----------------------|----------------------------------------------------------------------------------------------------|--|
| Record Title >       | IPs or Member Domain                                                                                                    |  |
| Login Credentials    | Add either the IPs or member domain to your MS SQL Server record. If you specify a domain, we will auto-discover all the MS SQL instances in the domain. |  |
| IPs or Member Domain | Enter or Select IPs/Ranges: Select IPs/Ranges   Select Asset Group   Remove   Clear                                                                      |  |
| Comments             | Example: 192.168.0.87-192.168.0.92, 192.168.0.200  Display each IP/Range on new line Member Domain: webdomain.com                                        |  |
|                      | Cancel Save                                                                                                    |  |

# EC2 Scanning is Now Available to Unit Managers

EC2 Scanning must be enabled for your subscription. Contact your Account Manager or Support to get it.

EC2 scanning is not just for Managers anymore! Now Unit Managers can start and schedule EC2 scans as long as the IPs for the EC2 environment are in the Unit Manager's Business Unit.

Unit Managers have these permissions:

- Perform vulnerability scans and/or compliance scans on your EC2 assets
- Configure a virtual scanner using Amazon EC2/VPC
- Create EC2 connectors (in the AssetView application)

Refer to the online help for details on how to set up and run EC2 scans.

# **View Scanner Appliance Model Information**

We'll show the model of the appliance on the Scanner Appliance Information page and the Edit Scanner Appliance page. Note that you'll see cvscanner for virtual scanners and oscanner for offline scanners.

| Scanner Appliance In | nformation                          |                                  | Launch Help  | Ø 🗙      |       |                      |                                       |             |     |
|----------------------|-------------------------------------|----------------------------------|--------------|----------|-------|----------------------|---------------------------------------|-------------|-----|
| General Information  | General Information                 |                                  |              | <u>^</u> |       |                      |                                       |             |     |
| Scanner Options      | Scanner Appliance:                  | is_quays_an                      |              |          |       |                      |                                       |             |     |
| WAN Settings         | Network:<br>Type:                   | QWEB Network<br>Physical Scanner |              |          |       |                      |                                       |             |     |
| LAN Settings         | Serial Number:<br>Polling Interval: | 0<br>180 seconds                 |              | =        |       |                      |                                       |             |     |
| Proxy Settings       | User Login:                         | quays_an                         |              |          |       |                      |                                       |             |     |
| Users                | Status:                             | Connected                        | Edit Scan    | ner Appl | iance |                      |                                       | Launch Help | 🛛 🗶 |
| Asset Groups         | Active:                             | Yes                              | General Info | rmation  | >     | General Information  |                                       |             | ~   |
| Versions             | Created:                            | -                                | Scanner Opt  | tions    | >     | Reboot               |                                       |             |     |
| VLANs                | Modified By:<br>Modified:           | -                                | Versions     |          | >     | Scanner Appliance: * | is_quays_an                           |             |     |
| Static Routes        | Scanner Tags:<br>Model:             | QGSA-0000-A1                     | VLANs        |          | >     | Network:             | QWEB Network                          |             |     |
| Comments             | •                                   |                                  | Static Route | s        | >     | User Login:          | quays_an                              |             | =   |
| Close                |                                     |                                  | Comments     |          | >     | Type:                | Physical Scanner                      |             |     |
|                      |                                     |                                  |              |          |       | Polling Interval : * | 180                                   |             |     |
|                      |                                     |                                  |              |          |       | Notification:        | Email status if scanner appliance mis | ses         |     |
|                      |                                     |                                  |              |          |       |                      | 1 heartbeat checks (4 hour interva    | ls)         |     |
|                      |                                     |                                  |              |          | (     | Model:               | QGSA-0000-A1                          |             |     |
|                      |                                     |                                  |              |          |       | •                    | III                                   |             | F.  |
|                      |                                     |                                  | Cancel       |          |       |                      |                                       | s           | ave |

# **Enhancement to the Prevent Overlapping Scans Feature**

We've enhanced this feature to also consider paused scans. When you select "Do not allow overlapping scans", a new scheduled scan will not be started when there's already an instance of the scan running or paused. Go to Scans > Setup > Scheduled Scans to enable this option.

| Scheduled Scans Setup                                                                                                    |
|----------------------------------------------------------------------------------------------------|
| Scheduled Scans Setup                                                                                                    |
| Prevent Overlapping Scans<br>The Manager primary contact has the option to prevent the service from starting a new scheduled scan<br>when there's an instance of it running. In this case the service skips launching the second scan, sets the<br>next launch date to the future, and counts the skipped scan as an occurrence. |
| Relaunch Scan on Finish<br>The Manager primary contact has the option to allow users to configure a scheduled scan to relaunch<br>once a scan instance finishes. This gives users the ability to perform continuous scanning by launching a<br>new scan as soon as the previous one finishes.<br>Relaunch Scan on Finish         |
| Save Cancel                                                                                                    |

# Use External Scanners to Scan custom networks in VM and PC

You can now use External scanners for scanning custom networks. Simply choose the "External" scanner appliance option at scan time or when you schedule your scan.

#### Ready to start your scan?

Go to Scans > New > Scan, select the network you want to scan, select the External scanner appliance option, and target IPs on your network perimeter.

Launch Vulnerability scans:

| Launch Vulnerab                                  | lity Scan                                                                                         | Turn help tips: On   Off Launch He                              |
|--------------------------------------------------|---------------------------------------------------------------------------------------------------|-----------------------------------------------------------------|
| General Information                              | 1                                                                                                 |                                                                 |
| Give your scan a name, sel<br>scans, if visible. | ect a scan profile (a default is selected for you with recommended settings), an                  | d choose a scanner from the Scanner Appliance menu for internal |
| Title:                                           | Vulnerability Scan_1                                                                              | 2                                                               |
| Option Profile: *                                | Initial Options (default)                                                                         | Select                                                          |
| Processing Priority:                             | 2 - Ultimate 🔻                                                                                    |                                                                 |
| Network:                                         | Net1 V                                                                                            |                                                                 |
| Scanner Appliance:                               | Default v<br>Default<br>External                                                                  | View                                                            |
| Choose Target Hos                                | All Scanners in Asset Group<br>All Scanners in TagSet<br>All Scanners in Network<br>Puild my list |                                                                 |
| Tell us which hosts (IP ad                       | ABC_VT_Scanner1                                                                                   | 1                                                               |
| Assets                                           | Tags                                                                                              |                                                                 |
|                                                  |                                                                                                   | and the second and a second and                                 |

#### Launch Compliance Scans:

| Launch Compliar                                  | ice Scan                                                                         | Turn help tips: On   Off Launch Helt                                |
|--------------------------------------------------|----------------------------------------------------------------------------------|---------------------------------------------------------------------|
| General Information                              | 1                                                                                |                                                                     |
| Give your scan a name, sel<br>scans, if visible. | ect a scan profile (a default is selected for you with recommended settings)     | , and choose a scanner from the Scanner Appliance menu for internal |
| Title:                                           | Compliance Scan_1                                                                |                                                                     |
| Compliance Profile:                              | Initial PC Options                                                               | □ Ø <u>View</u>                                                     |
| Network:                                         | Net1 🔻                                                                           | (                                                                   |
| Scanner Appliance:                               | Default •                                                                        | View                                                                |
|                                                  | Default<br>External                                                              |                                                                     |
| Choose Target Hos                                | All Scanners in Asset Group<br>All Scanners in TagSet<br>All Scanners in Network |                                                                     |
| Tell us which hosts (IP ad                       | Build my list<br>ABC_VT_Scanner1                                                 | (                                                                   |
| Assets                                           | Tags                                                                             |                                                                     |
| and the second second                            | and a second and a second                                                        | south on production for                                             |

# Improved Log Entries for Scheduled Tasks

We have simplified troubleshooting by providing additional details in the activity log for a failed scheduled task. Along with the cause of failure, we now provide task id, title, task owner and user role for a scheduled task (maps, scan or reports) that fails.

Here's an example of failed scheduled map and scheduled scan.

| Dashboard Scans Reports                                                                              | Remediatio                           | on Assets KnowledgeBase Use                                                                                                    | rs                                  |                      |              |
|----------------------------------------------------------------------------------------------------|--------------------------------------|----------------------------------------------------------------------------------------------------|-------------------------------------|----------------------|--------------|
| Users         Users         Busines           New Y         Search         Filters Y                 | ss Units Dis                         | tribution Groups Activity Log Setu                                                                                                    | q                                   | 4 51 - 100 of        | 248 🕨 🏶 🗸    |
| Date Action                                                                                          | n 🛦 Module                           | Details                                                                                                    | User Name                           | User Login User Role | User IP      |
| 10/04/2016 at 17:48:28 (GMT+0530) delete                                                             | option                               | Option profile 'Initial PC Options_PR check'<br>deleted                                                                                                    | Rujuta Paithankar                   | sandt_rp Manager     | 10.10.193.10 |
| 10/13/2016 at 17:50:03 (GMT+0530) error                                                              | map                                  | Scheduled map 'with [id:24733]<br>Title:ScheduledMap_Check Ownersandt_rp<br>Role manager] deactivated: Scheduledmap<br>validation failed while launching : Error loading<br>Option Profile : No record was found                              | Rujuta Paithankar                   | sandt_rp Manager     |              |
| 10/13/2016 at 13:25:02 (GMT+0530) error<br>Improved log details for so<br>tasks (maps, scans or repo | cm_scan<br>heduled<br>orts) that fai | Scheduled cm_scan 'with [id:24718<br>Title ScheduleComplianceScan_Retesting_chec<br>Ownersandt_rr Role manager[ deactivated:<br>Scheduledcm_scan validation failed while<br>launching : Error loading Option Profile : No<br>record was found | Rujuta Paithankar<br><mark>k</mark> | sandt_rp Manager     |              |
| 10/13/2016 at 13:25:02 (GMT+0530) error                                                              | scan                                 | Scheduled scan 'with [id:24719]<br>Title:ScheduleScan_Retesting_Ruj123<br>Owner.sand_rp Role.managerj deactivated:<br>Scheduledscan validation failed while launching<br>Error loading Option Profile : No record was foun                    | Rujuta Paithankar<br>:<br>d         | sandt_rp Manager     |              |
| 10/12/2016 at 15:07:02 (GMT+0530) error                                                              | report                               | Scheduled report With (id 20528<br>Title-PolicyReport_Retesting_Check<br>Ownersand_rp Role manager] validation failed<br>while launching: Error loading template: No<br>record was found                                                      | Rujuta Paithankar                   | sandt_rp Manager     |              |
| 10/12/2016 at 15:05:02 (GMT+0530) error                                                              | report                               | Scheduled report 'with [id:20527<br>Title:ScheduledReport_VM_retesting_check_Ruj<br>Owner:sandt_rp Role:manager]' validation failed                                                                                                    | Rujuta Paithankar<br>j              | sandt_rp Manager     |              |

Go to Users > Activity Log.

The details column in the now provides additional task details - task id, task title, task owner and user role.

# **Qualys Vulnerability Management (VM)**

#### Introducing a new user role: Remediation User

Users with this role will only have access to remediation tickets and the vulnerability knowledgebase. These users do not have any scanning or reporting privileges.

Good to know:

---Manager can assign Business Unit and Asset Groups to the user.

---Manager can assign tickets generated by policy rules for assets (asset groups) associated with the user. ---While creating or editing a policy, a manager can assign a remediation user, who will be assigned all tickets originating from the policy.

| New User            |   |                  |                             |   |
|---------------------|---|------------------|-----------------------------|---|
| General Information | > | User Role        |                             |   |
| Locale              | > | User Role: *     | Scanner                     | • |
| User Role           | > | Allow access to: | Manager<br>Unit Manager     |   |
| Asset Groups        | > | Business Unit: * | Auditor<br>Scanner          |   |
| Permissions         | > |                  | Contact<br>Remediation User |   |
| Options             | > |                  |                             |   |
| Security            | > |                  |                             |   |
|                     |   |                  |                             |   |

The user will have same permissions that are applicable to the assets. The user can view, edit or resolve remediation tickets that are assigned to the user or owned by the user.

| Vulnerability Management 🗸 🗸                                                 |                  |                 |                                      |                           |               |       | 5                                                                                                    | Help 🗸          |             |            | Logout    |
|------------------------------------------------------------------------------|------------------|-----------------|--------------------------------------|---------------------------|---------------|-------|----------------------------------------------------------------------------------------------------|-----------------|-------------|------------|-----------|
| Remediation Knowledge                                                        | Base             |                 |                                      |                           |               |       |                                                                                                    |                 |             |            |           |
| Remediation         Tickets           Actions (0)         New         Search | Filters 🗸        |                 |                                      |                           |               |       |                                                                                                    |                 | 1 - 20 of 3 | 0          | ▶         |
|                                                                              |                  |                 | Displaying tickets modified within t | he last 30 days. Use Setu | p menu to cha | nge.  |                                                                                                    |                 |             |            |           |
| Ticket # State     Due D                                                     | ate + IP         | Port # Instance | DNS Hostname                         | NetBIOS Hostname          | Severity      | QID   | Vulnerability Title                                                                                        | Owner           | Modified    | Created    | Resolved  |
| 000133 Closed/Ignored 10/04/2                                                | 2016 10.11.65.97 | 3389            | qw81esqp3-65-97                      | QW81ESQP3-65-97           | 3             | 90882 | Windows Remote<br>Desktop Protocol<br>Weak Encryption<br>Method Allowed                                    | Swati Vijayan 1 | 09/30/2016  | 09/27/2016 | 09/30/2 🔺 |
| 000134 Closed/Ignored 10/04/2                                                | 016 10.11.65.98  | 3389            | qw81esqp3-65-98                      | QW81ESQP3-65-98           | 3             | 90882 | Windows Remote<br>Desktop Protocol<br>Weak Encryption<br>Method Allowed                                    | Swati ∨ijayan 1 | 09/27/2016  | 09/27/2016 | 09/27/2   |
| 000135 Open 10/04/2                                                          | 10.11.65.200     | )               |                                      | QWV/SQP3-65-200           | 5             | 90783 | Microsoft<br>Windows Remote<br>Desktop Protocol<br>Remote Code<br>Execution<br>Vulnerability<br>(MS12-020) | Swati Vijayan   | 09/27/2016  | 09/27/2016 |           |
| 000136 Open 10/04/2                                                          | 016 10.11.65.200 | 3389            |                                      | QWVSQP3-65-200            | 3             | 90882 | Windows Remote<br>Desktop Protocol<br>Weak Encryption                                                      | Swati Vijayan 1 | 09/27/2016  | 09/27/2016 | *         |

#### **Enhancements to Vulnerability Scan Processing**

#### Host scan time is now based on scan end time

We've changed the way we report the host scan time when updating vulnerabilities and tickets. The host scan time will now be based on when the scan finished, not when the scan started. We'll get the scan end date/time from QID 45038 "Host Scan Time". If this QID was not included in your vulnerability scan then we'll use the scan start date/time.

#### Choose a priority level for each scan

Now you can tell us which of your vulnerability scans has the highest priority and should be processed first. You'll do this at the time you launch/schedule your scan. By default, 0-No Priority is selected. You can choose from nine priority levels with the highest priority being 1-Emergency and the lowest priority being 9-Low.

| Launch Vulnera                                 | bility Scan Turn help tips: On   Off Launch Help                                                                                                   | Ê |
|------------------------------------------------|----------------------------------------------------------------------------------------------------|---|
| General Informati                              | on                                                                                                    |   |
| Give your scan a name, s<br>scans, if visible. | select a scan profile (a default is selected for you with recommended settings), and choose a scanner from the Scanner Appliance menu for internal |   |
| Title:                                         |                                                                                                    |   |
| Option Profile: *                              | Initial Options (default) * Select                                                                                                    |   |
| Processing Priority:                           | 0 - No Priority                                                                                                    |   |
| Scanner Appliance:                             | 2 - Ultimate vailable Set priority for<br>3 - Critical this scan                                                                                   | ш |
| Choose Target Ho                               | S - High                                                                                                    |   |
| Tell us which hosts (IP                        | 6 - Standard and a standard san.                                                                                                    |   |
| Assets                                         | 9 - Low 0<br>0 - No Priority                                                                                                    |   |
| Asset Groups                                   | Select items C - * <u>Select</u>                                                                                                    |   |
| IPs/Ranges                                     | *► <u>Select</u>                                                                                                    |   |
|                                                | Example: 192.168.0.87-192.168.0.92, 192.168.0.200                                                                                                  |   |
| Exclude IPs/Ranges                             | *k <u>Select</u>                                                                                                    |   |
|                                                | Example: 192.168.0.87-192.168.0.92, 192.168.0.200                                                                                                  |   |

#### Finished scans are processed before running scans

We'll process scans in this order:

- finished scan with priority set
- finished scan with no priority
- running scan with priority set
- running scan with no priority

# New Scan Option – Purge Hosts when OS is Changed

#### This feature must be enabled for your subscription. Contact your Account Manager or Support to get it.

This option is useful if you have systems that are regularly decommissioned or replaced. By selecting this option in your option profile, you're telling us you want to purge a host if we detect a change in the host's Operating System (OS) vendor at scan time. For example, the OS changes from Linux to Windows or Debian to Ubuntu. We will not purge the host for an OS version change like Linux 2.8.13 to Linux 2.9.4.

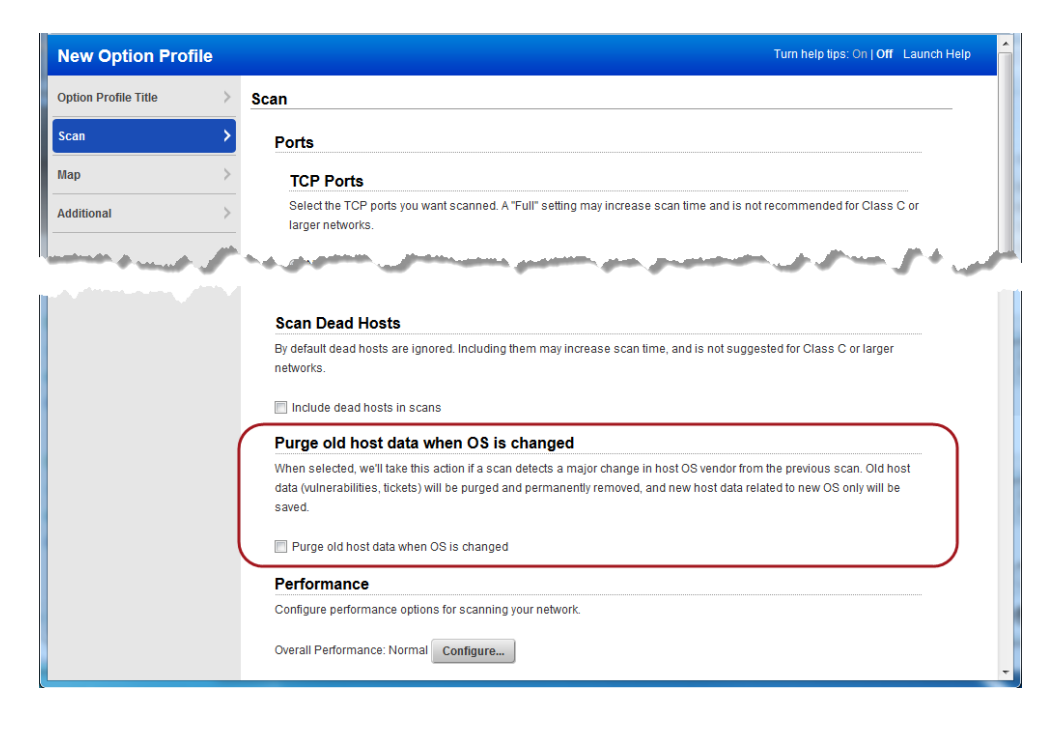

#### **Created Date Added to Remediation Reports in CSV Format**

Remediation reports in CSV format will now show the date/time when the report was created. This appears in the new column CreatedDate.

#### Sample CSV Report

This sample remediation report was created on October 24, 2016.

|   | A            | В               | С                | D           | E        | F         | G                                 | н         | 1          | J      | К         | L       | E |
|---|--------------|-----------------|------------------|-------------|----------|-----------|-----------------------------------|-----------|------------|--------|-----------|---------|---|
| 1 | Company      | User            | ReportTitle      | AssetGroups | IPs      | Users     | CreatedDate                       | Network   | AssetTage  |        |           |         | Ē |
| 2 | Qualys, Inc. | Patrick Slimmer | Tickets per Vuln | All         |          | All Users | 10/24/2016 at 12:02:06 (GMT-0700) | Global De | fault Netw | vork   |           |         |   |
| 3 | QID          | Title           | Туре             | Disabled    | Severity | OriginalS | Tickets                           | Open      | Resolved   | Closed | AvgResolu | Overdue |   |
| 4 | 90783        | Microsoft Windo | Confirmed        | no          | 5        |           | 5                                 | 5         | 0          | 0      | N/A       | 1       |   |
| 5 | 90464        | Microsoft Windo | Confirmed        | no          | 5        |           | 4                                 | 2         | 0          | 2      | 0.5       | 1       |   |
| 6 | 90477        | Microsoft SMB R | Confirmed        | no          | 5        |           | 4                                 | 4         | 0          | 0      | N/A       | 1       |   |
| 7 | 90517        | Microsoft Windo | Confirmed        | no          | 5        |           | 4                                 | 4         | 0          | 0      | N/A       | 0       |   |
| 8 | 90572        | Microsoft WordP | Confirmed        | no          | 5        |           | 4                                 | 4         | 0          | 0      | N/A       | 0       |   |
| 9 | 90577        | Microsoft SMB C | Confirmed        | no          | 5        |           | Date/time when 4                  | 4         | 0          | 0      | N/A       | 0       |   |
| 1 | 0 90596      | Microsoft Windo | Confirmed        | no          | 5        |           | the report was 4                  | 4         | 0          | 0      | N/A       | 0       |   |
| 1 | 1 90606      | Microsoft Media | Confirmed        | no          | 5        |           | 4                                 | 4         | 0          | 0      | N/A       | 0       |   |
| 1 | 2 90616      | Microsoft Windo | Confirmed        | no          | 5        |           | created 4                         | 4         | 0          | 0      | N/A       | 0       |   |
| 1 | 3 90923      | Microsoft Cumul | Confirmed        | no          | 5        |           | 4                                 | 4         | 0          | 0      | N/A       | 0       |   |

# Vulnerability Scorecard Report – Display Ignored Vulnerability Status

You'll notice a new option in the vulnerability scorecard report template to display ignored vulnerability when reporting vulnerability counts by status. This option is available only for scorecard reports.

| Edit Scorecard Repo                                          | Drt Launch Help                                                                                                    |
|--------------------------------------------------------------|----------------------------------------------------------------------------------------------------|
| General Information                                          | > Define contents to display in your report                                                                                                    |
| General Information Report Source Filter Display Description | <ul> <li>Define contents to display in your report</li> <li>The optional report content selected below applies to the QID selected in "Filter"</li> <li>Included</li> <li>Report Description</li> <li>Report Summary</li> <li>Vulnerability data about each selected asset group or tag</li> <li>Business Risk Coal</li> <li>Configure the business risk goal using the slider below. This goal is the maximum accepted risk, expressed as a percentage of vulnerabile hosts, for each asset group or tag. A host is considered witherability data about each selected asset group or tag. A host is considered witherability data by 0 50 60 70 80 90 100</li> <li>Wulnerability Type Show vulnerability conts by type (confirmed and potential).</li> <li>Vulnerability Status</li> <li>Show vulnerability conts by type (confirmed and potential).</li> <li>Vulnerability Age Show vulnerability conts by status (New, Active, Re-Opened and Fixed), enclude Vulnerability Ignore Status</li> <li>Vulnerability Age Show counts of New, Active and Re-Opened vulnerabilities by age (in days).</li> <li>Sow Included &amp; Excluded &amp; Search Lists summary</li> </ul> |
|                                                              | Include this text in the report footer                                                                                                    |

Tip: You can chose this option when you edit the Scorecard Report template.

Checkout the following report sample with the ignored vulnerability status information.

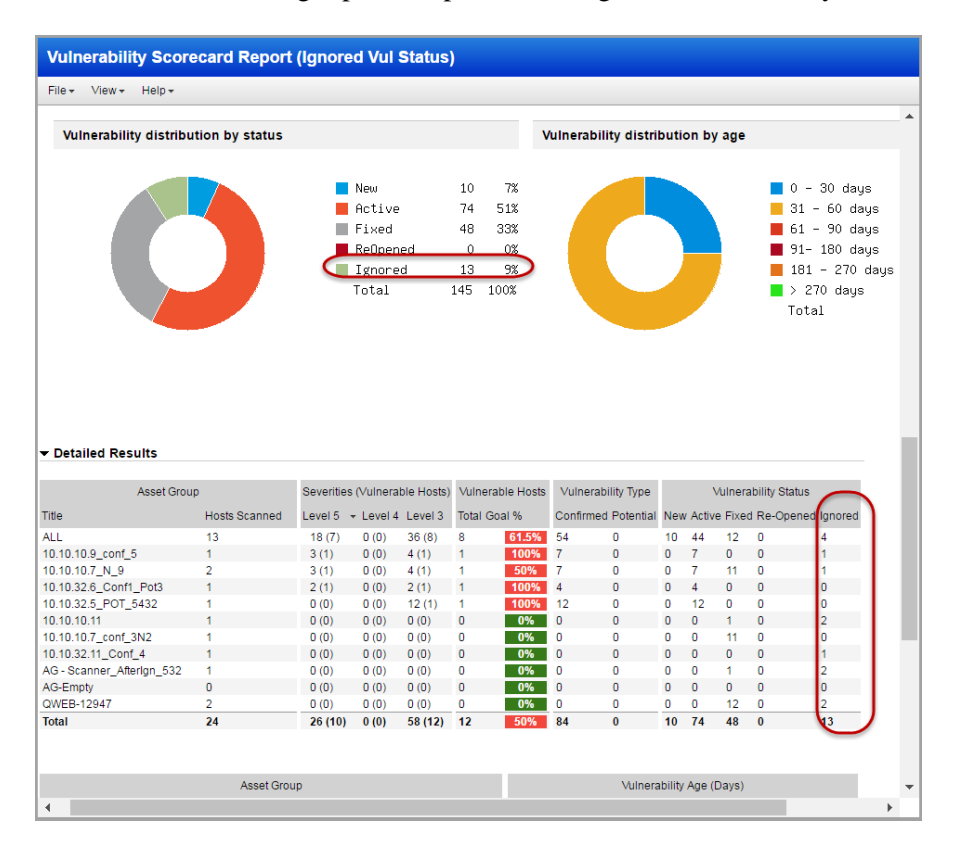

# **Qualys Policy Compliance (PC)**

# **Support Asset Tags in Compliance Policies**

This release introduces the ability to add asset tags to compliance policies. Hosts that match any of the tags will be included in the policy. Managers and Auditors always have this permission. Unit Managers can add tags when they have the "Create/edit compliance policies" permission.

Start by clicking Edit to add tags to your policy.

| Policy Edito                           | or                                                                                                |                                   | Turn help tips: On   Off Launch Help                  |
|----------------------------------------|---------------------------------------------------------------------------------------------------|-----------------------------------|-------------------------------------------------------|
| Overview                               |                                                                                                   | Search this po                    | policy                                                |
| Windows Pol                            | licy                                                                                              |                                   | <u>^</u>                                              |
| Policy Inform                          | ation                                                                                             | Assigned Technologies (1)         | Edit Hosts (1) Tags (0)                               |
| Sections<br>2                          | Technologies Controls 1 702                                                                       | Windows XP desktop assigned to 70 | 702 controls Windows Hosts                            |
| Status:<br>Locking:<br>Last Evaluated: | Active Deactivate     Deactivate     Deactivate     OFF     09/27/2016 at 10:03:36     (GMT-0700) |                                   | Click Edit to add<br>tags to your policy <sup>■</sup> |

Then 1) click Tags, 2) click Add Tag, and 3) select one or more tags for your policy. Hit Save.

| Policy Editor               | Turn help tips: On                                                                                                    | Off Launch Hel |   |
|-----------------------------|----------------------------------------------------------------------------------------------------|----------------|---|
| Overview                    | Edit Assets X                                                                                                    | ~              | 1 |
| Windows Polic               | Edit policy assets. Tell us the hosts you want to analyze for compliance with this policy. Have Cloud Agent? You can also include agent hosts. |                | ^ |
| Policy Informa              | Choose Target Hosts from                                                                                                    | Edit Hide      |   |
| Sections 2                  | Add Tags to Include                                                                                                    |                |   |
| Status:                     | Include hosts that have Any of the tags below. (2) Add Tag win                                                                                 |                |   |
| Locking:<br>Last Evaluated: | Windows XP X                                                                                                    |                |   |
|                             | (3)                                                                                                    |                |   |
| Sections                    | Select tags for                                                                                                    |                |   |
| Add Section                 | your policy                                                                                                    |                |   |
| Section Ti                  |                                                                                                    |                |   |
| 1 U                         | Cancel                                                                                                    |                | ÷ |
| Cancel                      |                                                                                                    | Save           |   |

# Include UDCs in Policy Export/Import

You can now include user-defined controls (UDCs) when you export a policy from your account to CSV or XML, and when you import a policy to your account from XML. By default, only service-provided controls are included during policy export and import.

#### **Export a policy**

Identify the policy you want on your policies list and select Export from the Quick Actions menu. Choose a format, select the "Include user defined controls" option, and click the Export button. Your exported policy will include all service-provided controls and user-defined controls in the policy.

| Export Com                                                                                                    | pliance Policy                                                                                                    |  |
|----------------------------------------------------------------------------------------------------|----------------------------------------------------------------------------------------------------|--|
| You have chosen to                                                                                                    | export the policy "Windows Policy"                                                                                                    |  |
| Export Compliance Policy         You have chosen to export the policy "Windows Policy"         Export Format *       Comma-Separated Value (CSV)         Image: Comma-Separated Value (CSV)       Image: Comma-Separated Value (CSV)         Image: Comma-Separated Value (CSV)       Image: Comma-Separated Value (CSV) |                                                                                                    |  |
|                                                                                                    | Include user defined controls                                                                                                    |  |
| Please note the foll                                                                                                    | owing:                                                                                                    |  |
| 1. All sections<br>removed if y                                                                                                    | of the exported policy may be edited except for the evaluation criteria for each control (the EVALUATE tag). This tag may be<br>ou want to later import the policy with default values from the controls library. |  |
| 2. Policy expor                                                                                                    | ted in CSV format may not be used for import.                                                                                                    |  |
|                                                                                                    | Export Cancel                                                                                                    |  |

#### Import a policy

Go to Policies > New > Policy > Import from XML file. Follow the wizard to select an XML file, give your policy a name, select the "Create user defined controls" option, and click the Create button.

| Create a New Policy                                                                                                    |     |
|----------------------------------------------------------------------------------------------------|-----|
| Policy from XML File: Import an XML file from your local file system.<br>Give your policy a name. The policy name will appear in your policies list for quick identification.<br>For Example: CIS Windows Server 2003 Benchmark v1.2 |     |
| Name your policy REQUID                                                                                                    | 8ED |
| My Policy                                                                                                    |     |
| V Activate this policy                                                                                                    |     |
| Your policy will be available for scanning and reporting. Clear this check box to activate the policy at a later time.                                                                                                    |     |
| Create user defined controls                                                                                                    |     |
| Enabling this checkbox will create new user defined controls mentioned in the xml. Newly created controls will have policy's name appended to it's statement.                                                                        |     |
|                                                                                                    |     |
|                                                                                                    |     |
| Back Choose XML File Create                                                                                                    |     |

#### What happens next?

The imported policy appears in your policies list where you can assign assets to the policy and customize the policy settings. The UDCs from the policy appear on your controls list. We'll append the policy name to the control statement for each UDC added, as shown below.

| Policies Policies Controls Setup                                  |                             |            |              |             |
|-------------------------------------------------------------------|-----------------------------|------------|--------------|-------------|
| Actions (0) V New V Search                                        |                             | 4          | - 20 of 6910 | ▶ * ~       |
| CID - Statement                                                   | Category                    | Created    | Modified     | Criticality |
| 100004 permissions for registry key HKLM\SYSTEM-My Policy         | Access Control Requirements | 10/05/2016 | 10/05/2016   | CRITICAL    |
| 100003 check for registry key HKLM\SYSTEM-My Policy               | Access Control Requirements | 10/05/2016 | 10/05/2016   |             |
| 100002 check for registry key HKLM\SYSTEM                         | Access Control Requirements | 09/09/2016 | 09/09/2016   | MEDIUM      |
| 100001 permissions for registry key HKLM\SYSTEM                   | Access Control Requirements | 09/09/2016 | 09/09/2016   | CRITICAL    |
| 100000 Find lines in the /etc/passwd file that end with /bin/bash | Access Control Requirements | 09/09/2016 | 09/09/2016   | SERIOUS     |

# Ability to Lock a Compliance Policy

You can now lock a policy so that you can restrict other users from updating it.

Simply, navigate to Policies > Policies and select the policy you want to lock. Select Lock from the Quick Actions menu.

You can use the Actions menu to lock multiple policies in one go.

| Dashboard              | Policies         | Scans        | Reports       | Exceptions       | Assets          | Users          |                      |             |
|------------------------|------------------|--------------|---------------|------------------|-----------------|----------------|----------------------|-------------|
|                        | Policies         | Contro       | ols Setu      | p                |                 |                |                      |             |
| Actions (1)            | New 🗸 Search     | Filters 🕶    |               |                  |                 |                |                      |             |
| Title                  |                  |              |               |                  |                 |                | 🔒 Cre                | ated By     |
| UM Chrome test         | t                |              |               |                  |                 |                | Quick Actions        | anager User |
| CIS Benchmark<br>v.1.0 | for Microsoft SC | QL Server 20 | 08 R2 Databas | se Engine Benchm | ark v1.0.0, [Sc | ored, Level 1] | Info<br>View<br>Edit | anager User |
| UM Chrome test         |                  |              |               |                  |                 |                | Export<br>Activate   |             |
| ID:                    | 1755             | 7            |               |                  |                 |                | Lock                 |             |
| Policy Title:          | UM C             | Chrome test  |               |                  |                 |                | Unlock               | 7           |
| Lock Status:           | Unlo             | cked         |               |                  |                 |                | Evaluate             |             |
| Active:                | Activ            | e 💿          |               |                  |                 |                |                      | _           |
| Evaluate Now:          | No               |              |               |                  |                 |                |                      |             |

Similarly, you can unlock a locked policy.

Good to know:

- Locked policies cannot be edited, however they are still available for reporting. Policies must be unlocked to enable editing.
- Only Managers and Unit Managers have permission to lock a policy.
- Mangers can unlock any policy, but Unit Managers can unlock only the polices locked by them.
- Policies that are locked while importing and SCAP policies cannot be locked or unlocked.

# **Start Policy Evaluation Anytime**

We always evaluate policies when new scan results are processed for the hosts in your policy. With this release, you can also start policy evaluation when saving changes to a policy or anytime from the policies data list.

#### **Evaluate from Policy Editor**

Select the Evaluate Now check box before you click Save. This option is especially useful if you've added asset tags to your policy and you want to immediately evaluate the policy against matching hosts.

Note that this option is not selected by default and we will no longer evaluate a policy when you save changes unless you pick this option.

| Policy Edito                           | or                                                                                                    |                             |                    |           | Turn help tips: | On   Off Launch H |  |  |
|----------------------------------------|----------------------------------------------------------------------------------------------------|-----------------------------|--------------------|-----------|-----------------|-------------------|--|--|
| Dverview                               |                                                                                                    |                             | Search this policy |           |                 |                   |  |  |
| Windows Pol                            | icy                                                                                                    |                             |                    |           |                 |                   |  |  |
| Policy Informa                         | ation                                                                                                    | Assigned Technologies (1)   | Edit               | Hosts (1) | Tags (2)        | Edit Hide         |  |  |
| Sections<br>2                          | Technologies Controls 1 702                                                                                 | Windows XP desktop assigned | to 702 controls    | Windows   | XP Windows H    | losts             |  |  |
| Status:<br>Locking:<br>Last Evaluated: | Active Deactivate     Active Deactivate     Block other users OFF     09/27/2016 at 10:03:36     (GMT-0700) |                             |                    |           |                 |                   |  |  |
|                                        |                                                                                                    | 🗋 Cover page                | 9                  |           |                 |                   |  |  |
| Add Section                            | Reorder                                                                                                    |                             |                    |           |                 |                   |  |  |
| Section 1                              | litle                                                                                                    |                             |                    |           |                 |                   |  |  |
| 1 4                                    | UDCs<br>Add Controls   Copy Controls   Remove                                                               | Click to evalua             | te the             |           | Con<br>2        | trols             |  |  |
| Cancel                                 |                                                                                                    | policy upon \$              | Save               | Eval      | uate now Save   | As Save           |  |  |

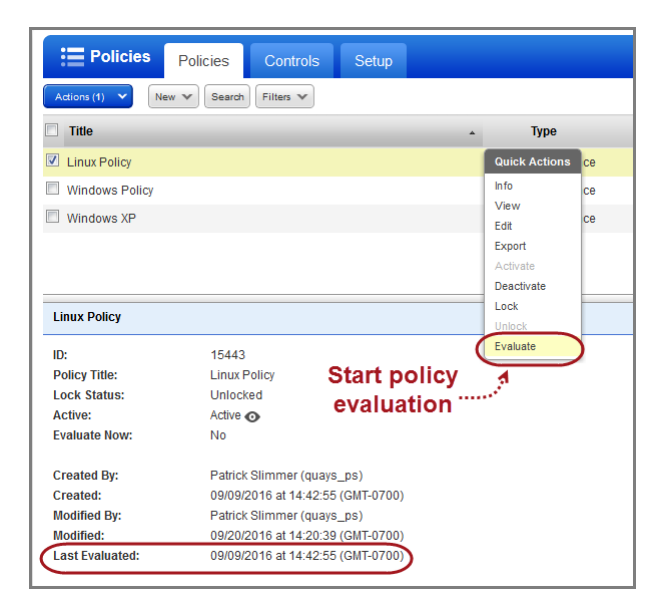

#### **Evaluate from Policies List**

Select any policy in the list and choose Evaluate from the Quick Actions menu (as shown).

Want to evaluate multiple policies in bulk? Select the policies and choose Evaluate from the Actions menu above the list.

Note that the date/time of the last policy evaluation appears in the Preview Pane.

# Active Directory Technologies Supported for Windows UDCs

These technologies are now supported: Windows 2003 Active Directory, Windows 2008 Active Directory and Windows 2012 R1/R2 Active Directory. These new technologies are supported for all Windows UDCs (previously supported for WMI Query Check).

Want to create a UDC for these technologies? Go to Policies > Controls > New > Control, and select any of the Windows control types. Scroll down to the Control Technologies section to provide a rationale statement and expected value for each technology you're interested in.

| New Control:                          | Registry Key Existence                                                                          |   | Turn help tips: On   Off Launch Help   | ŕ |
|---------------------------------------|-------------------------------------------------------------------------------------------------|---|----------------------------------------|---|
| This control type chec                | cks for the existence of a user-specified Windows registry key.                                 |   |                                        |   |
| General Inform                        | nation                                                                                          |   |                                        |   |
| Statement: *                          |                                                                                                 |   |                                        | E |
| Category: *                           |                                                                                                 | • |                                        |   |
| -Sub-Categoor*                        | True                                                                                            |   | ] Lock Value                           | ~ |
| Control Techn                         | ologies*                                                                                        |   |                                        |   |
| Windows 10<br>Use this section to     | create a Windows 10 instance of this control                                                    |   |                                        |   |
| Windows 2000<br>Use this section to   | create a Windows 2000 instance of this control                                                  |   |                                        |   |
| Windows 2003 /<br>Use this section to | Active Directory<br>create a Windows 2003 Active Directory instance of this control             |   |                                        |   |
| Windows 2003 S<br>Use this section to | Server<br>create a Windows 2003 Server instance of this control                                 |   | New Active Directory<br>— technologies |   |
| Windows 2008 /<br>Use this section to | Active Directory<br>create a Windows 2008 Active Directory instance of this control             |   | supported                              |   |
| Windows 2008 S<br>Use this section to | Server<br>create a Windows 2008 Server instance of this control                                 |   |                                        |   |
| Windows 2012 F<br>Use this section to | R1/R2 Active Directory<br>create a Windows 2012 R1/R2 Active Directory instance of this control |   |                                        |   |
| Mindawa 0040 (                        | 2                                                                                               |   |                                        |   |